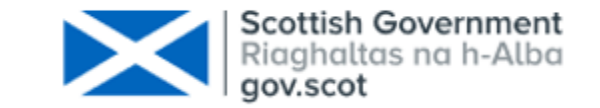

## Carers Census Step by Step Instructions

# July 2021

Health and Social Care Analysis – Scottish Government

#### At a glance, part 1

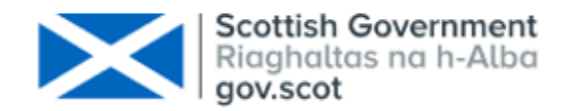

- 1. Open the template, making sure the CARER tab is selected, and select your organisation from the drop down list in the top left corner.
- 2. Paste (using the Paste Special > Values option) or manually enter the data.
- 3. Change to the CARED-FOR PEOPLE tab and start by entering the Carer ID from the CARER tab. This must match exactly.
- Continue to paste in or manually enter the data and then save the file in XML Spreadsheet 2003 format.
- 5. Go to <u>ProcXed</u> and login with your username and password (contact <u>SWStat@gov.scot</u> if you do not have this).
- 6. You should see a screen which includes both Carers Census collections. Click on "Overview".
- 7. You will now see the "Manage Data Returns" screen. Click on "Upload".
- 8. Click the "Transform data first" checkbox.

#### At a glance, part 2

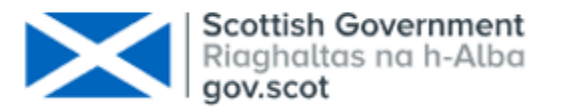

- 9. Select the "CARERS-spreadsheet-to-procxed" Upload Data Transformer option.
- 10. Check the "Auto-upload" checkbox.
- 11. Click "Browse" and select the XML Spreadsheet file. Click "Upload Data Return".
- 12. Check that the upload was successful.
- 13. Click on "Menu" > "Data Returns" > "Manage Data Returns". Click the "View" button and sense check your data.
- 14. Click "Back" and then click on "View Errors". You should now see a list of errors.
- 15. Click on the "Select" button next to an error to view details. Correct errors and repeat upload.
- Once all errors have been addressed and you are content with your data, go to "Menu" > "Data Returns" > "Manage Data Returns".
- 17. Click on "Submit". You should see the message: "The Data Return was submitted successfully".

#### **Step 1: Opening the template**

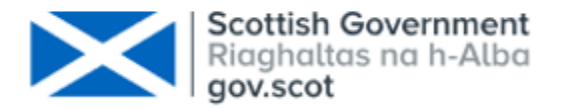

- Open Excel. Click File > Open and select the correct template file ending .xml.
  - Make sure the CARERS tab is selected.
  - Select your organisation from the drop down list in the top left corner.

| <b>⊟ 5</b> • ਟੋ∗                                                                                                    | ← Carers Census template 2020-21 - Excel |                                         |                                   |           |             |                       |                |                                       |                            |                                                           |              |                    | ×                    |             |                                |                    |              |            |                     |                |                                             |                                                       |    |
|----------------------------------------------------------------------------------------------------|------------------------------------------|-----------------------------------------|-----------------------------------|-----------|-------------|-----------------------|----------------|---------------------------------------|----------------------------|-----------------------------------------------------------|--------------|--------------------|----------------------|-------------|--------------------------------|--------------------|--------------|------------|---------------------|----------------|---------------------------------------------|-------------------------------------------------------|----|
| File Home                                                                                                    | Insert P                                 | age Layout                              | Formula                           | ıs Data   | Review      | View                  | Developer      | ♀ Tell me w                           | hat you want t             | o do                                                      |              |                    |                      |             |                                |                    |              |            | Ci                  | clitira K      | (Kirsty)                                    | ₽ Share                                               |    |
| Paste                                                                                                    | ri •<br>T <u>U</u> •   🖽                 | 11 · A                                  |                                   | = »<br>=  | 🔐 Wrap      | o Text<br>ge & Center | Text           | • • • • • • • • • • • • • • • • • • • | Conditional<br>Formatting  | Format as Cell<br>Table • Styles                          |              | P Insert<br>Delete | - ]<br>- [           | ∑<br>↓<br>₹ | A<br>Z<br>Sort &<br>Filter • S | Find &<br>Select • | Edit<br>Vers | New F      | Release<br>nd Close | Docum<br>Docum | nent Settir                                 | <b>S</b><br>ngs                                       |    |
| Clipboard 1                                                                                                    | Font                                     |                                         | la l                              | Alig      | Inment      |                       | Tal N          | umber 14                              |                            | Styles                                                    |              | Cells              |                      |             | Editing                        |                    |              |            | eH                  | DM             |                                             |                                                       |    |
| DataProvi $\checkmark$ : X $\checkmark$ $f_x$                                                                                                    |                                          |                                         |                                   |           |             |                       |                |                                       |                            |                                                           |              |                    |                      |             |                                |                    |              |            |                     |                |                                             |                                                       |    |
| A                                                                                                    | в                                        | C                                       | D                                 | E         |             | F                     |                |                                       | G                          | н                                                         |              |                    | J                    | К           | L                              | м                  | N            | 0          | Р                   | Q              |                                             | R                                                     |    |
| 1 Abordoon City Council                                                                                                    |                                          |                                         |                                   | Please do | not change  | order of co           | olumns or rows | in any of the <b>v</b>                | orksheets!                 |                                                           |              |                    |                      |             |                                |                    | Caring ha    | as impac   | ton                 |                |                                             |                                                       | -  |
| Aerdeenshire Connoil<br>Astina Ford Midden Yeung Or<br>Ange Oarer Centre<br>Ange Oaren Centre<br>Ange Oaren Centre<br>Bramheur Yeung Oarer<br>Oaithner Yeung Oarer<br>Oaithner Yeung Oarer | Carer CHI Numbe                          | Postcode<br>of the<br>home<br>r address | Date of Birth<br>(DD/MM/YYY<br>Y) | Gender    | Ethnic Grou | ρ                     |                | How long has providir                 | the carer been<br>ng care? | How many hours<br>week does the ca<br>typically provide c | airer        | Health             | Emotional well-being | Finance     | Life balance                   | Feel valued        | Future plans | Employment | Living environment  | Other          | where care<br>please p<br>descriptic<br>pro | impact is c<br>rovide a br<br>on of the ca<br>ovided. |    |
| 3 4                                                                                                    |                                          |                                         |                                   |           |             |                       |                |                                       |                            |                                                           | -            |                    | -                    |             |                                |                    |              |            |                     |                |                                             |                                                       | -  |
| 5                                                                                                    |                                          |                                         |                                   |           |             |                       |                |                                       |                            |                                                           |              |                    |                      |             |                                |                    |              |            |                     |                |                                             |                                                       | -  |
| 7                                                                                                    |                                          |                                         |                                   |           |             |                       |                |                                       |                            |                                                           |              |                    |                      |             |                                |                    |              |            |                     |                |                                             |                                                       | -  |
| 9                                                                                                    |                                          |                                         |                                   |           |             |                       |                |                                       |                            |                                                           |              |                    | _                    |             |                                |                    |              |            |                     |                |                                             |                                                       | -  |
| 11                                                                                                    |                                          |                                         |                                   |           |             |                       |                |                                       |                            |                                                           | $\downarrow$ |                    | -                    |             |                                |                    |              |            |                     |                |                                             |                                                       | -  |
| 13                                                                                                    |                                          |                                         |                                   |           |             |                       |                |                                       |                            |                                                           |              |                    |                      |             |                                |                    |              |            |                     |                |                                             |                                                       | ┍  |
| Ready and                                                                                                    | AREKS CA                                 | KED-FOR F                               | EOPLE                             | (+)       |             |                       |                |                                       |                            | : [4]                                                     |              |                    |                      |             |                                |                    |              | <b>==</b>  |                     | 四 -            |                                             | •                                                     | +  |
|                                                                                                    |                                          |                                         |                                   |           | <u></u>     |                       | 5              |                                       |                            | A 📾 🔤                                                     |              |                    | <b>—</b>             |             |                                |                    |              | ····       |                     |                | a) 5110                                     | 11:36                                                 | Ť  |
| Type                                                                                                    | here to sear                             | ch                                      |                                   |           |             | C                     | <u> </u>       |                                       | / 🗐 i                      |                                                           |              | <b>K</b>           |                      | P           | _ 9                            | p Ц                | 0            |            | ^ №                 |                | ))⊤ ENG                                     | 27/07/20                                              | 21 |

#### **Steps 2 - 4: Enter the Data**

Paste in or manually enter the data. If pasting, use the Paste Special > Values option to avoid corrupting the XML template.

tish Government

- Change to the CARED-FOR PEOPLE tab and start by entering the Carer ID from the CARER tab. This must match exactly for the system to recognise the relationship between the Carer and Cared-For persons.
  - Continue to paste in or manually enter the data and then save the file in XML Spreadsheet 2003 format. It must remain in this format or it will not upload.

| 🔒 🕤 ੇ -                | ÷                            |                                                  |                                                 |                            |                                                                                     |                                                                   | Care              | s Census template 2020-2                    | 1 - Excel                            |                                                                 |                             |                               |                   |                                    |                  |              |                  | į                         | T                       | — í                                          |                                                  | ×      |
|------------------------|------------------------------|--------------------------------------------------|-------------------------------------------------|----------------------------|-------------------------------------------------------------------------------------|-------------------------------------------------------------------|-------------------|---------------------------------------------|--------------------------------------|-----------------------------------------------------------------|-----------------------------|-------------------------------|-------------------|------------------------------------|------------------|--------------|------------------|---------------------------|-------------------------|----------------------------------------------|--------------------------------------------------|--------|
| File Home              | Insert Pa                    | age Layout                                       | Formula                                         | s Data                     | Review                                                                              | View                                                              | Developer         | ♀ Tell me what you wa                       | ant to do.                           |                                                                 |                             |                               |                   |                                    |                  |              |                  | Ci                        | clitira K               | (Kirsty)                                     | ₽ Share                                          | e      |
| Paste V<br>Clipboard S | ori ▼<br>IU▼   ⊞ ▼<br>Font   | 11 🔹 A                                           |                                                 | E ■ ≫ +<br>E ■ ● ■<br>Alig | Wrap 📴 Merg                                                                         | o Text<br>je & Center                                             | r + 😨 + 9         | 6 ° €00 ↔0<br>Formatt<br>umber ⊑            | ≠<br>ional For<br>ting + Ta<br>Style | mat as Cell<br>able • Styles •<br>es                            | E Inse<br>Del<br>For<br>Cel | ert ▼<br>ete ▼<br>mat ▼<br>Is | ∑ -<br>↓ -<br>∢ - | A<br>Sort &<br>Filter •<br>Editing | Find &<br>Select | Edit<br>Ver  | New F<br>sion ar | Release<br>nd Close<br>eF | Docur<br>Docur<br>Docur | nent Settir                                  | igs                                              | ~      |
| F3 • : × ✓ £           |                              |                                                  |                                                 |                            |                                                                                     |                                                                   |                   |                                             |                                      |                                                                 |                             |                               |                   |                                    |                  |              |                  |                           |                         |                                              |                                                  |        |
| - A                    | В                            | С                                                | D                                               | E                          |                                                                                     | F                                                                 |                   | G                                           |                                      | н                                                               | 1                           | J                             | К                 | L                                  | м                | N            | 0                | Р                         | Q                       |                                              | R                                                | F      |
| 1                      | DATA PROVIDEI                |                                                  |                                                 | Please do                  | not change                                                                          | order of co                                                       | olumns or rows    | in any of the worksheets                    | !                                    |                                                                 |                             |                               | 1                 |                                    | 1                | Caring h     | as impac         | ton                       |                         |                                              |                                                  |        |
| 2 Carer D<br>7 255321  | Carer CHI Number<br>20366715 | Postcode<br>of the<br>home<br>address<br>DG7 3BN | Date of Birth<br>(DD/MM/YYY<br>Y)<br>29/02/1990 | Gender<br>02-(Female)      | Ethnic Group<br>91-(White)<br>92-(White)                                            | D<br>Tijelo othnie arang                                          |                   | How long has the care be<br>providing care? | een typ                              | -low many hours a<br>eek does the carer<br>ically provide care? | Heatth                      | E motional well-being         | Finance           | Life balance                       | Feel valued      | Future plans | Employment       | Living environment        | Other                   | Where care<br>please pi<br>desoriptic<br>pro | impact is<br>rovide a b<br>in of the c<br>inded. | ori Xe |
| 5<br>6<br>7            |                              |                                                  |                                                 |                            | 03 - (Arian ar Ari<br>04 - (African ar C<br>05 - (Other Ethni<br>97 - (Nat Direlare | an Scottúrh ar Airia<br>aribbean ar Black<br>: Backgraund)<br>:d) | an Britürh)<br>;) |                                             |                                      |                                                                 |                             |                               |                   |                                    |                  |              |                  |                           |                         |                                              |                                                  |        |
| 8                      |                              |                                                  |                                                 |                            | 99-(NetKneun)                                                                       |                                                                   |                   |                                             |                                      |                                                                 |                             |                               |                   |                                    |                  |              |                  |                           |                         |                                              |                                                  | -      |
| 10                     |                              |                                                  |                                                 |                            |                                                                                     |                                                                   |                   |                                             |                                      |                                                                 |                             |                               |                   |                                    |                  |              |                  |                           |                         | ——                                           |                                                  | -      |
| 12                     |                              |                                                  |                                                 |                            |                                                                                     |                                                                   |                   |                                             |                                      |                                                                 |                             |                               |                   |                                    |                  |              |                  |                           |                         |                                              |                                                  | 1      |
| • → <u>c</u>           | CARERS                       | RED-FOR F                                        | PEOPLE                                          | +                          |                                                                                     |                                                                   |                   |                                             |                                      | :                                                               |                             |                               |                   |                                    |                  |              |                  |                           |                         |                                              | Þ                                                |        |
| Ready 🔛                |                              |                                                  |                                                 |                            |                                                                                     |                                                                   |                   |                                             |                                      |                                                                 |                             |                               |                   |                                    |                  |              |                  | Ξ                         | 巴 ·                     |                                              |                                                  | -      |
| 🗄 🔎 Туре               | here to sear                 | ch                                               |                                                 |                            | I 🖡                                                                                 | 0                                                                 | •                 | I XII 🦛 🧭                                   | - 🕰                                  |                                                                 | R                           |                               | P                 |                                    | <b>R</b> I       | 1            |                  | ^ 幢                       |                         | )) ENG                                       | 11:44<br>27/07/2                                 | 021    |

#### **Step 5: Logging into ProcXed**

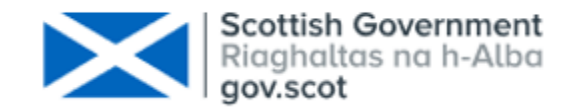

#### ► Go to <u>ProcXed</u>.

Login with your username and password (contact <u>SWStat@gov.scot</u> if you do not have this).

| The second second secon |     |   | -        | 0             | $\times$ |
|----------------------------------------------------------------------------------------------------|-----|---|----------|---------------|----------|
| ← → Ů ŵ https://procxed.scotxed.net/CarersCensus                                                                                                    | 1 🛨 | ృ | l~       | È             |          |
| Area Pointer                                                                                                    |     |   |          |               |          |
| Scottish Exchange                                                                                                    |     | 5 | ST.      | AG            | E        |
| Logon                                                                                                    |     |   |          | v             | 8.2.0.0  |
| Security Login Request New Password                                                                                                    |     |   |          |               |          |
| Username                                                                                                    |     |   |          |               |          |
| Password                                                                                                    |     |   |          |               |          |
| Login                                                                                                    |     |   |          |               |          |
|                                                                                                    |     |   |          |               |          |
|                                                                                                    |     |   |          |               |          |
|                                                                                                    |     |   |          |               |          |
|                                                                                                    |     |   |          |               |          |
|                                                                                                    |     |   |          |               |          |
|                                                                                                    |     |   |          |               |          |
|                                                                                                    |     |   |          |               |          |
|                                                                                                    |     |   |          | 10-           | 10       |
|                                                                                                    | ^ B |   | (ii) ENG | 18:<br>26/09/ | /2018    |

#### Step 6: Getting to the Overview screen

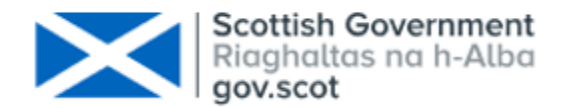

- You should see a screen which includes both the Carers Census 2019-20 and 2020-21 collections.
- Click on the "Overview" button for the collection you are trying to complete. Make sure that you are uploading the correct template to the appropriate collection i.e. upload the 2019-20 template to the 2019-20 collection.

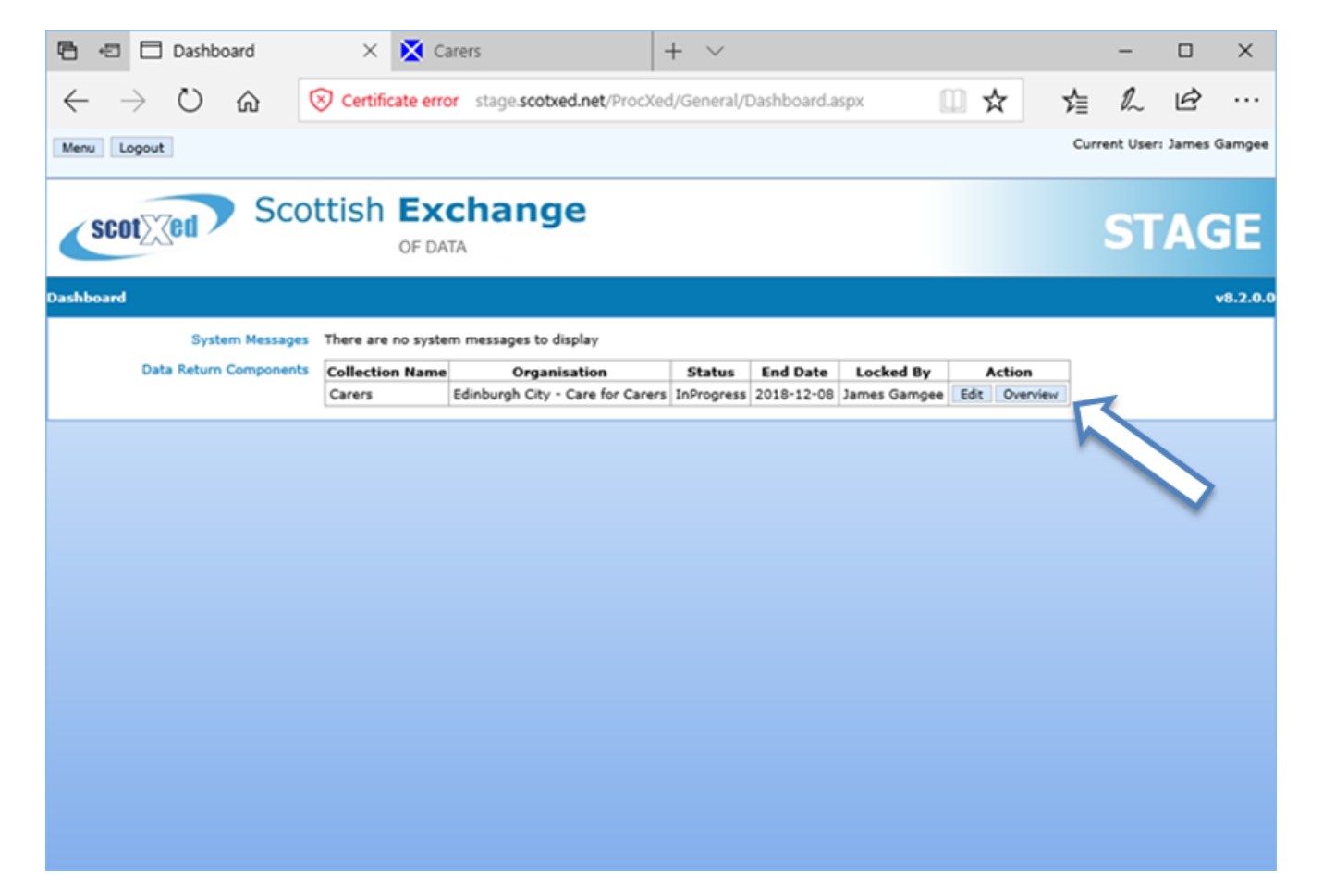

#### Step 7: Uploading

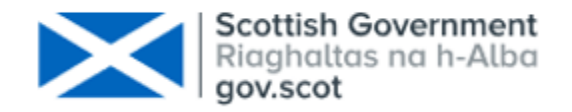

- You will now see the "Manage Data Returns" screen.
  - Click on the "Upload" button. Make sure that you are uploading the correct template to the appropriate collection i.e. upload the 2019-20 template to the 2019-20 collection.

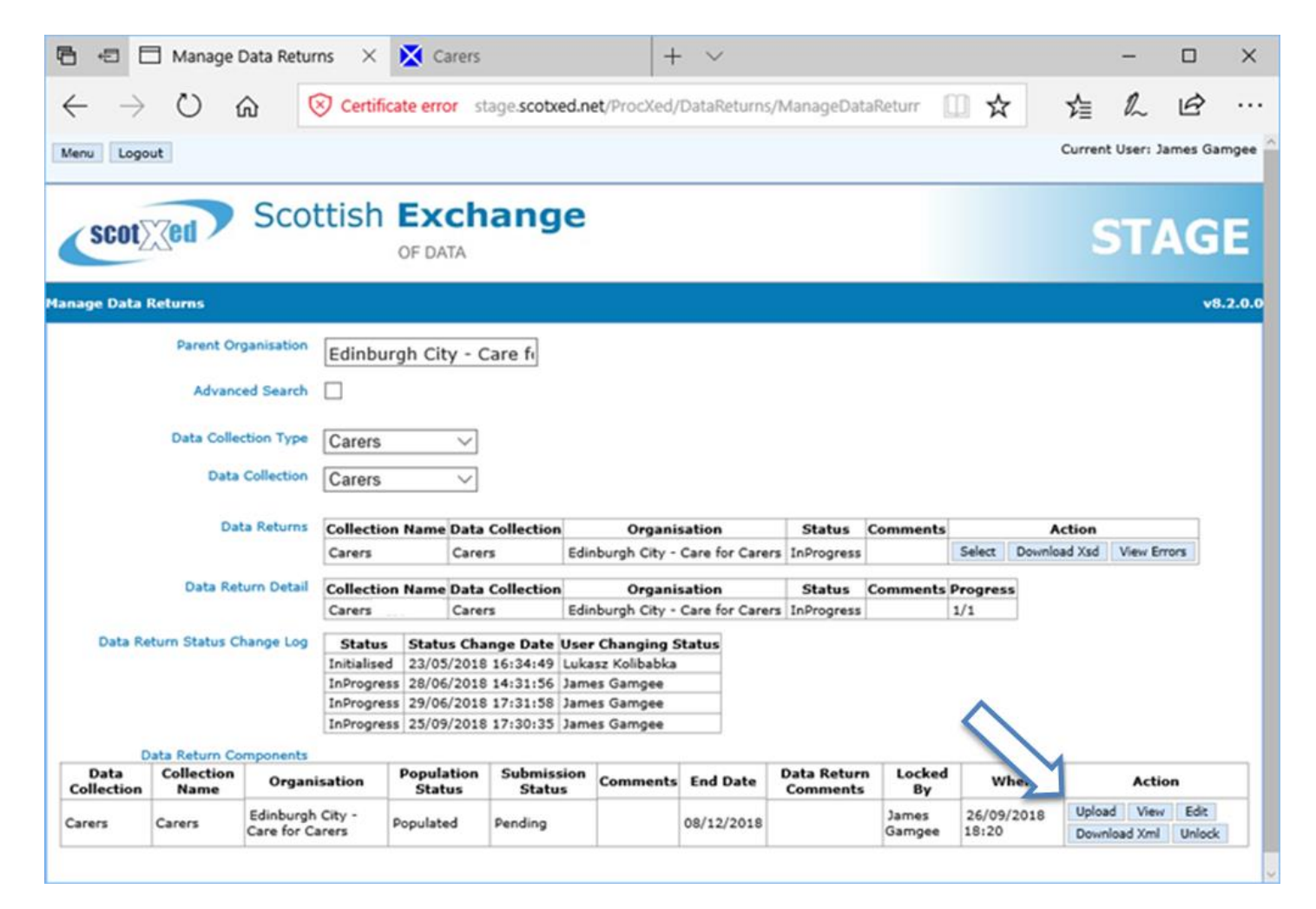

#### **Step 8: Configuring the upload - part 1**

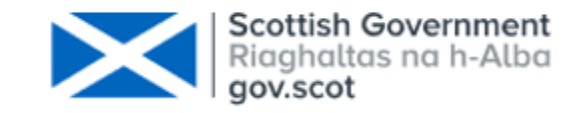

Click the "Transform data first" checkbox.

| 🕒 🖅 🖸 Upload Data Return                                             | X 🔀 Carers                            | + ~                               |     | -         |            | ×        |
|----------------------------------------------------------------------|---------------------------------------|-----------------------------------|-----|-----------|------------|----------|
| $\leftarrow$ $ ightarrow$ $\circlearrowright$ $\circlearrowright$ Ce | tificate error stage.scotxed.net/Proc | Xed/DataReturns/UploadDataReturns | □ ☆ | 1 1       | Ē          |          |
| Menu Logout                                                          |                                       |                                   |     | Current U | ser: James | Gamgee   |
| scot Scottis                                                         | h <b>Exchange</b><br>OF DATA          |                                   |     | S         | TAG        | θE       |
| Upload Data Return                                                   |                                       |                                   |     |           |            | v8.2.0.0 |
| Transform data first                                                 | d Data Return                         |                                   |     |           |            |          |
|                                                                      |                                       |                                   |     |           |            |          |
|                                                                      |                                       |                                   |     |           |            |          |
|                                                                      |                                       |                                   |     |           |            |          |
|                                                                      |                                       |                                   |     |           |            |          |
|                                                                      |                                       |                                   |     |           |            |          |
|                                                                      |                                       |                                   |     |           |            |          |

#### Steps 9 – 10: Configuring the upload – part 2

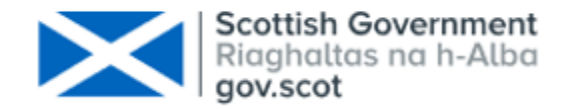

- Select the "CARERS-spreadsheet-to-procxed" Upload Data Transformer option.
  - Click the "Auto Upload" checkbox.

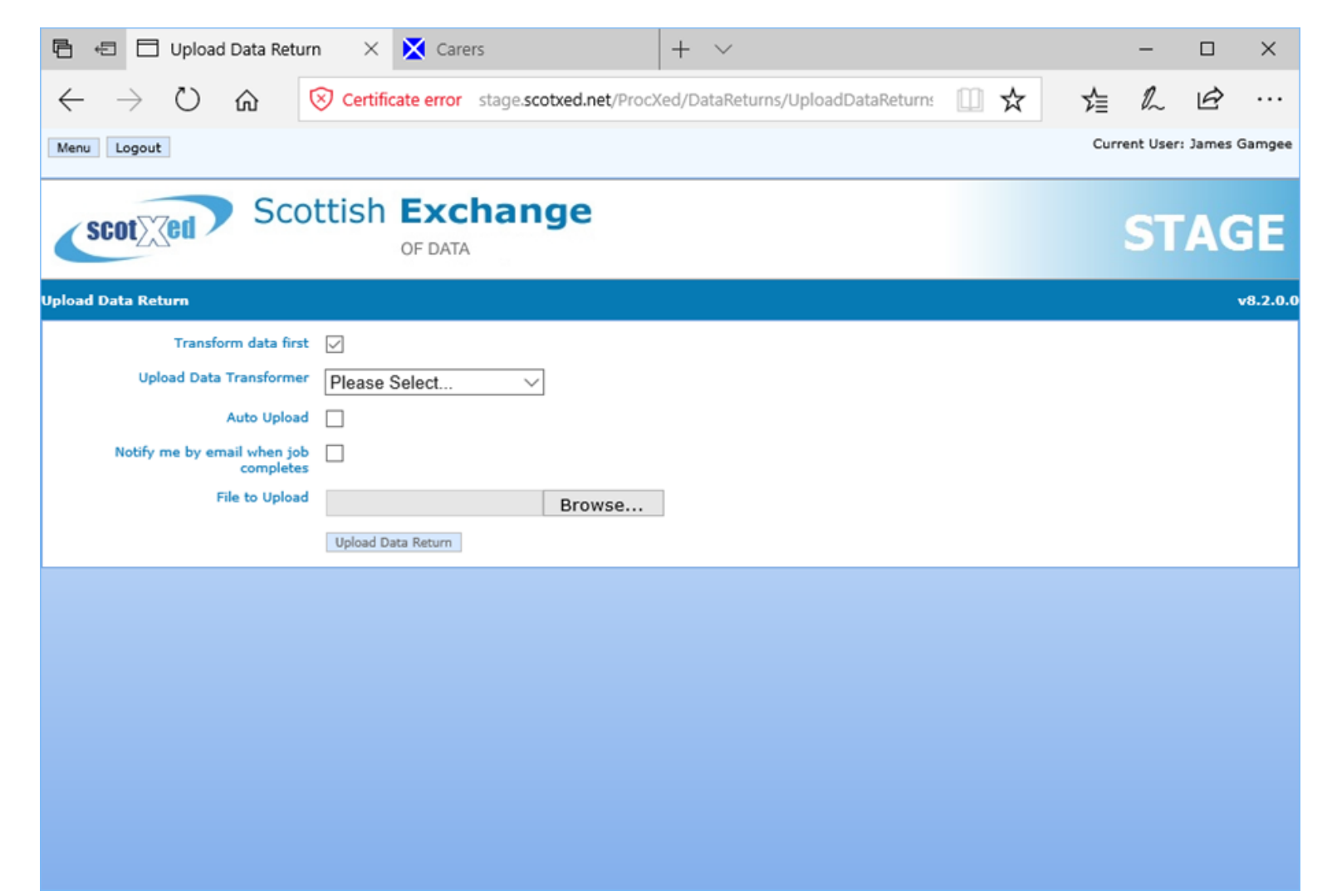

#### Step 11: Find your file and upload it

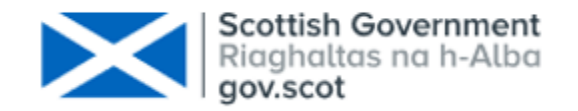

- Click "Browse" and select the correct XML Spreadsheet.
  - You should see the path to the XML Spreadsheet file in the "File to Upload" field. Click "Upload data return".

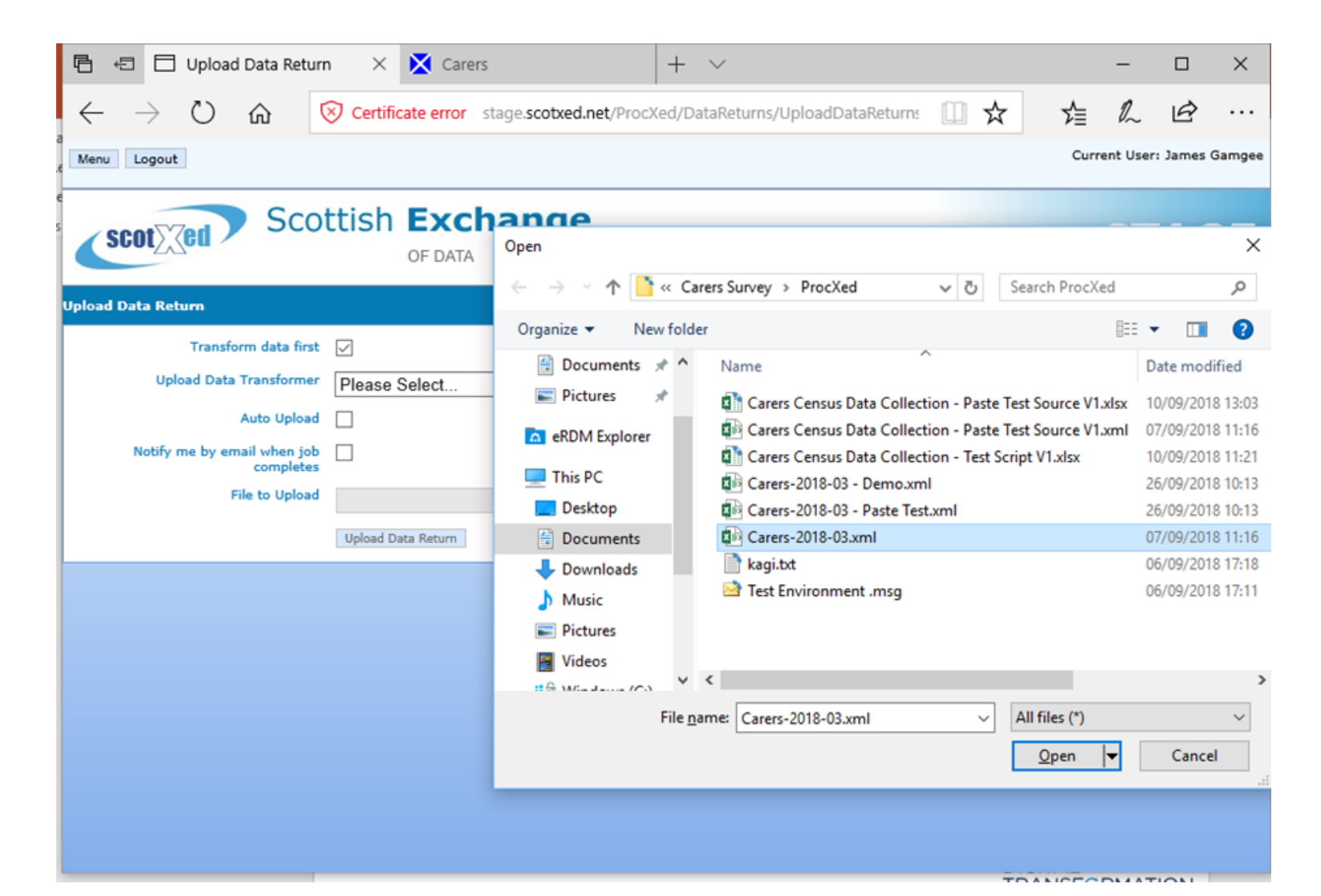

#### Step 12: Check upload has completed

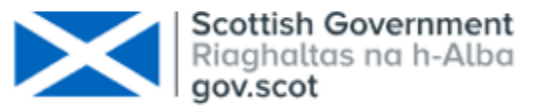

- You should see the message: "The Data Return was uploaded to the transform queue successfully."
  - Click on "Menu" > "Data Returns" > "Manage Upload Data Transform Jobs". When the "Status" column reads "Succeeded" the transform is complete and your data return form should be populated.
- If the Status column reads "Running" or "Uploading" the job is still In Progress. Wait 30 seconds and refresh the page to see if the Status has changed.
  - If the Status reads "Failed" you will see some text in the Comments field which may help determine the cause. If you need any assistance with an upload contact <u>scotxed@gov.scot</u>.

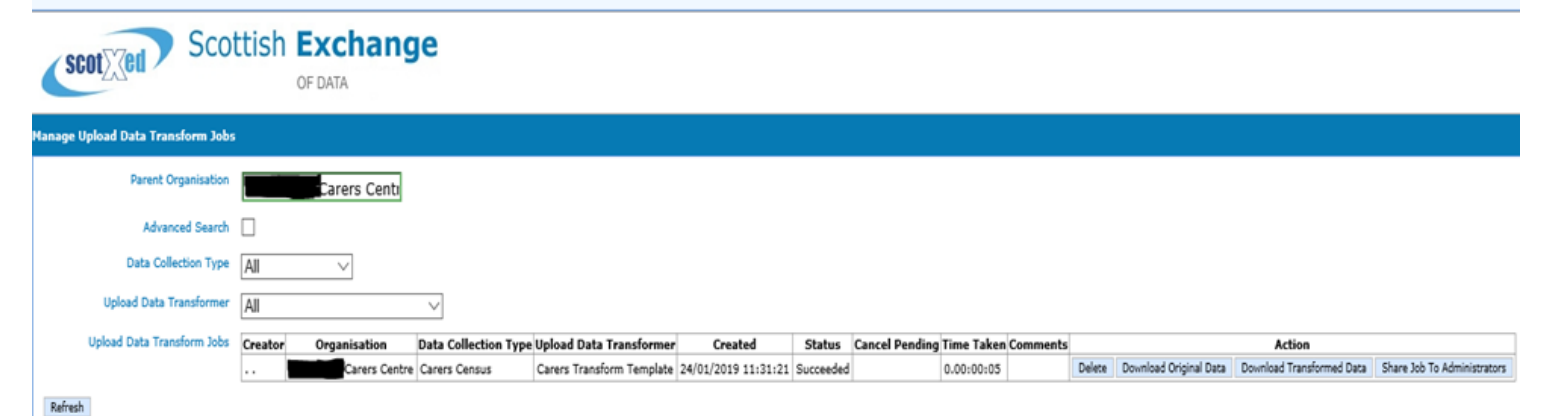

#### Step 13: Check content of data form

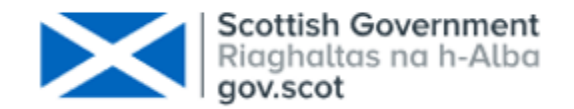

Click on "Menu" > "Data Returns" > "Manage Data Returns". Click the "View" button and sense check your data. e.g. You should see a selection list where the number of Carer IDs equals the number of rows you populated in the CARERS tab of your spreadsheet.

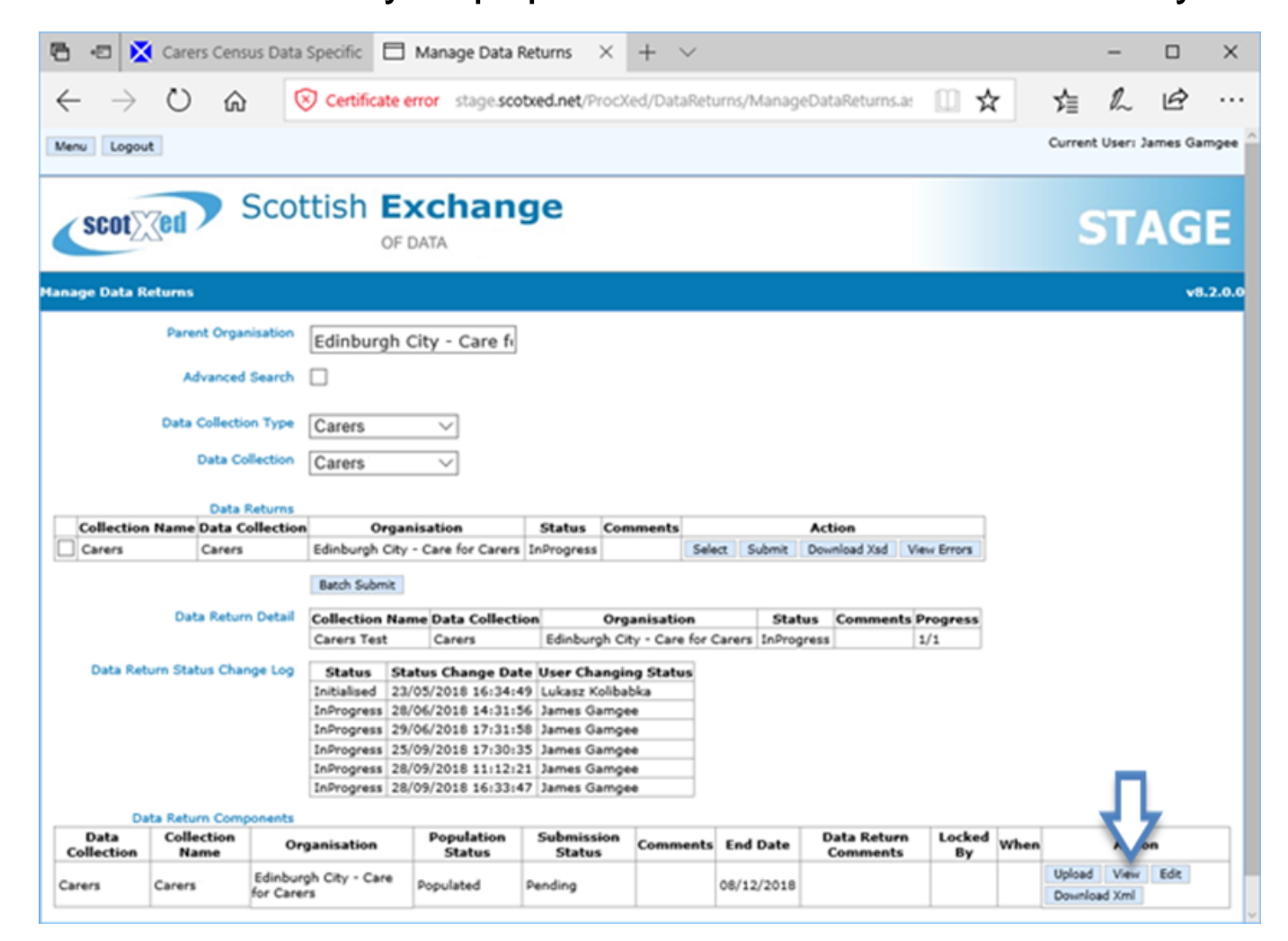

#### **Steps 14 - 15: View errors**

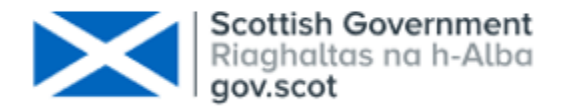

- Click "Back" and then click on "View Errors".
- You should now see a list of errors. Click on "Select" next to an error to see more detail.
- You should fix errors in your template and repeat the upload to clear them.
- Most errors should be resolved. However if errors remain that cannot be remedied then you should add an appropriate comment and "Clear" the error.

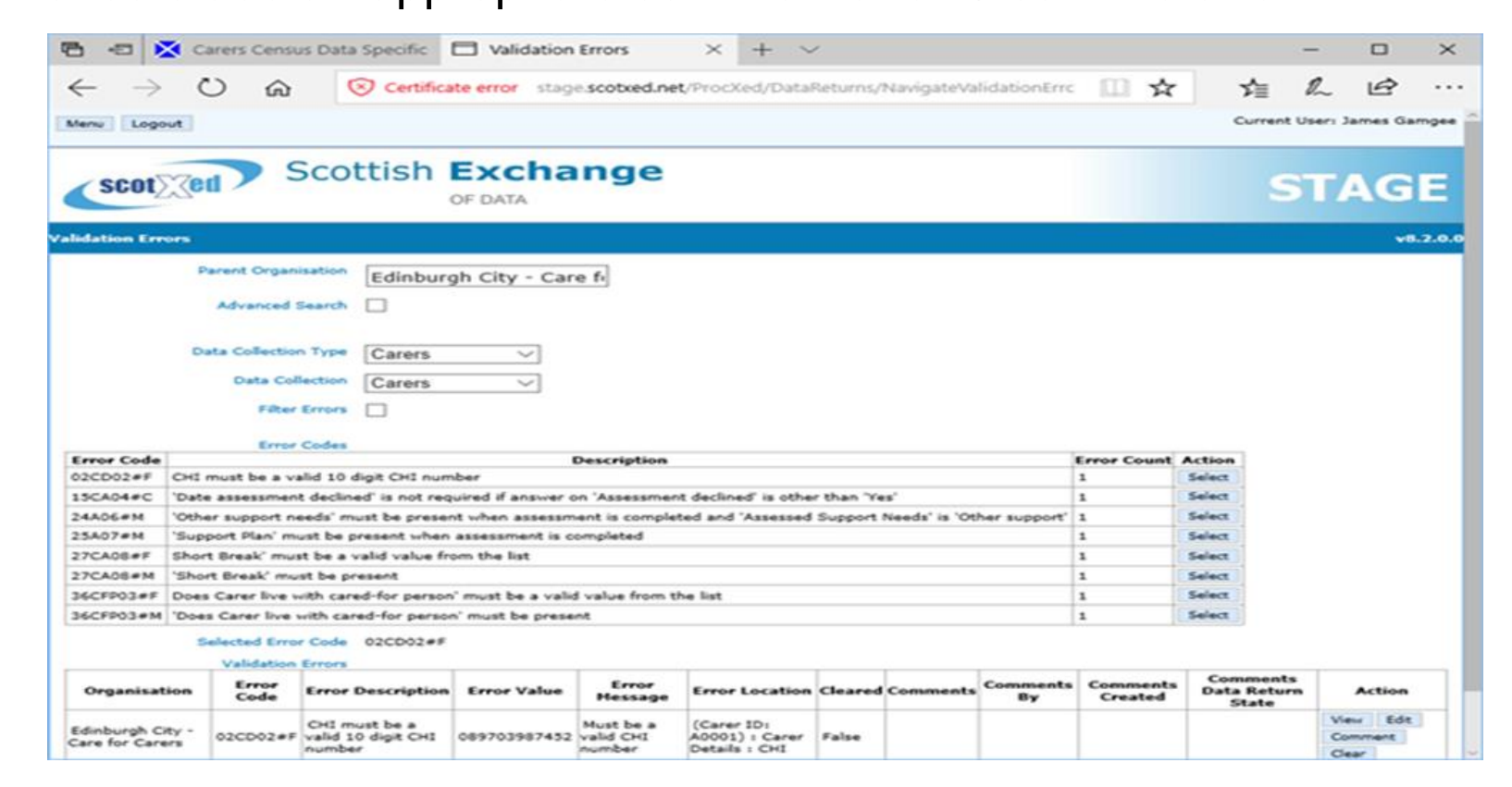

#### Steps 16 -17: Submit

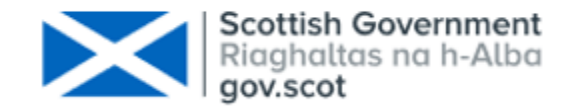

- When you are content with your data, click on "Menu" > "Data Returns" > "Manage Data Returns".
- You will now see the "Manage Data Returns" screen. Click on "Submit".
- You can now repeat the same process for the other Carers Census collection. Data for each

period must be uploaded separately to the correct collection.

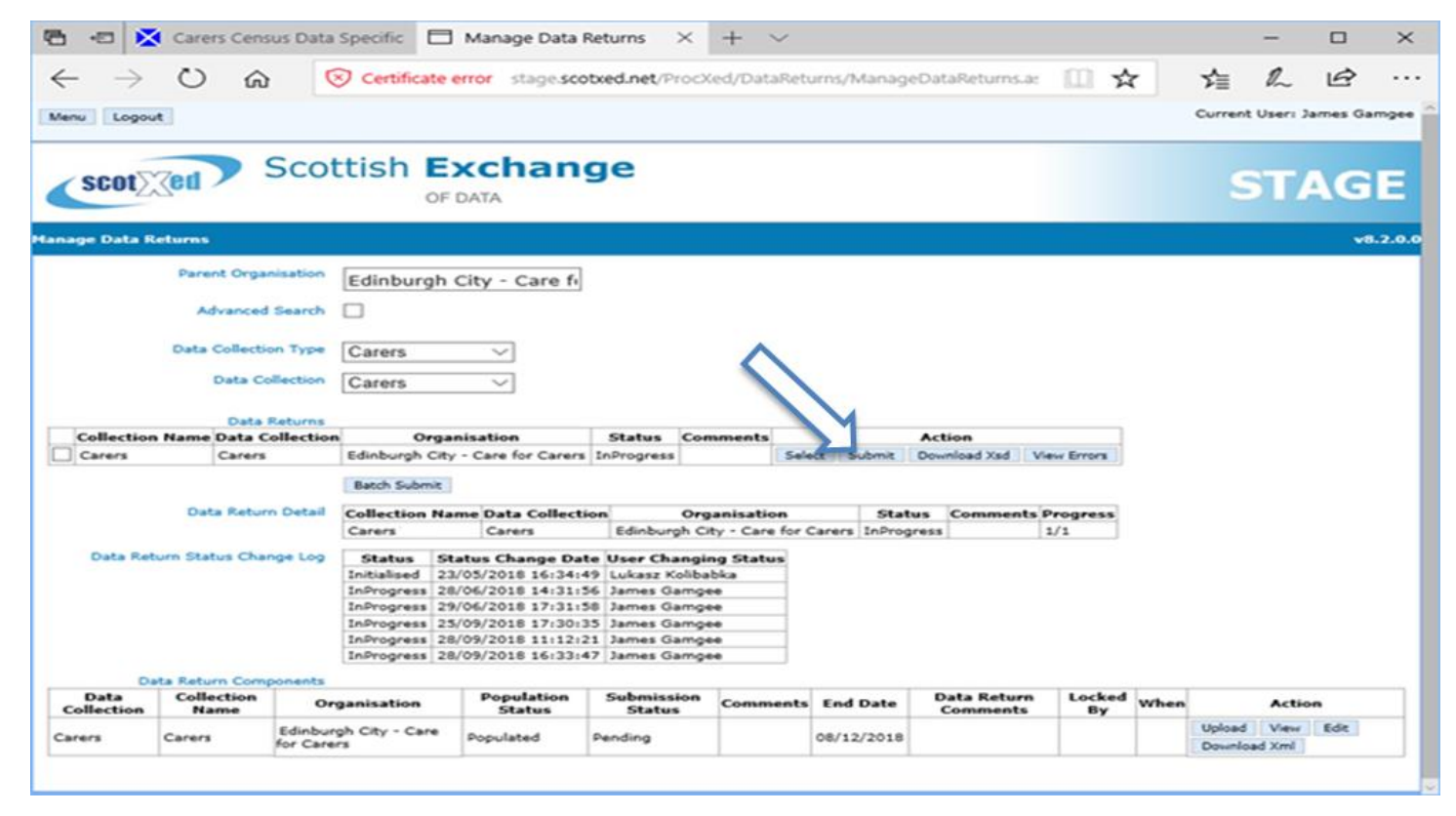

### **Useful resources**

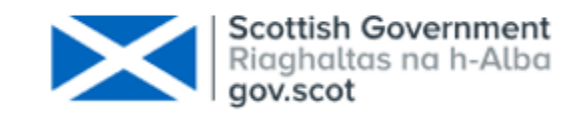

- Carer census resources can be found on the <u>Data Supplier webpage</u> on the Scottish Government website.
- For questions about the data, please e-mail us at <u>SWStat@gov.scot</u>.
- For questions about using ProcXed, please e-mail us at <u>ScotXed@gov.scot</u>.
  - You can find a detailed ProcXed user guide on the Scottish Government <u>website</u>.